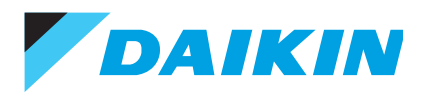

## Madoka Simplified Remote Controller User Guide

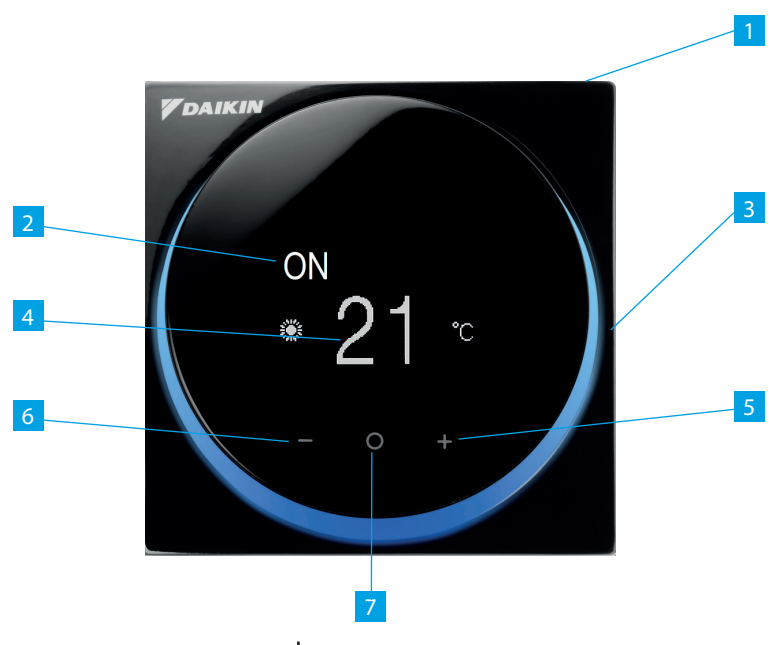

- 1. On/Off Press to start or stop unit 🔿
- 2. On/Off status Current running state of unit
- 3. Status indicator Illuminates when unit first started. De-illuminates after 5 seconds
- 4. Setpoint Required room temperature
- 5. Increase Press to increase current setpoint
- 6. Decrease Press to decrease current setpoint
- 7. Confirm Press to enter user menu.

## How to use your Madoka simplified remote controller

By pressing the **O** button from the home screen, you will enter the user menu.

A series of icons will be presented, indicating the current status of the unit (actual icon will change to reflect the current status).

Using the + or - button allows you to scroll through the available settings.

Press the **O** button to enter a setting.

Press the the + or - button allows you to scroll through the available options.

Press the **O** button to confirm the option change and return to the home screen.

N.B. if any icons or options are missing, then the connected air-conditioning unit does not support the function/feature.

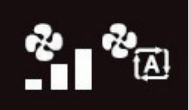

Fan speed – 1 bar is low, 2 bars is medium, 3 bars is high & A is Automatic

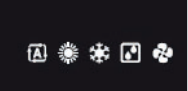

Operational mode – A is Automatic, Sun is heating, Snow flake is cooling, Water drops is dry keep & Fan is fan only.

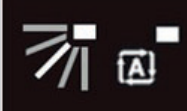

Louver position – White line indicates louver position, if all are lit then this is swing & A is automatic.

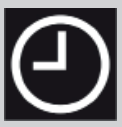

Time & Date – Entering this menu allows you to view the current time & date.

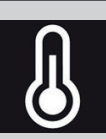

Setpoint – Pressing 'O' on this icon returns you to the home screen, where the setpoint is adjusted.

The present leaflet is drawn up by way of information only and does not constitute an offer binding upon Daikin UK. Daikin UK has compiled the content of this leaflet to the best of its knowledge. No express or implied warranty is given for the completeness, accuracy, reliability or fitness for particular purpose of its content and the products and services presented therein. Specifications are subject to change without prior notice. Daikin UK explicitly rejects any liability for any direct or indirect damage, in the broadest sense, arising from or related to the use and/or interpretation of this leaflet. All content is copyrighted by Daikin UK.

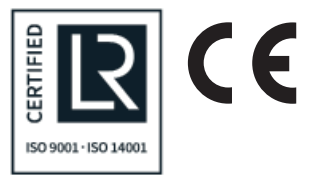

Daikin Airconditioning UK Limited The Heights Brooklands Weybridge Surrey KT13 0NY Tel 0845 6419000 Fax 0845 6419009 daikin.co.uk